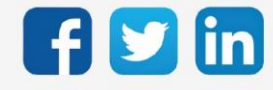

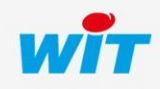

# SOMMAIRE

| 1    | Introduction                                       |
|------|----------------------------------------------------|
| 2    | Produits concernés                                 |
| Prér | equis matériel                                     |
| Prér | equis logiciel                                     |
| Prér | equis ADD                                          |
| 3    | Connexion IP4                                      |
| Para | métrer le modem 3G intégré 4                       |
| Para | métrer le modem 4G intégré7                        |
| Para | métrer le modem 3G-4G intégré11                    |
| Algo | rithme autorisant la connexion IP15                |
|      | Modem 3G                                           |
|      | Modem 4G & 3G-4G 15                                |
| 4    | Envoi de SMS 16                                    |
| 5    | Nos antennes GSM 17                                |
| Réfé | rences et caractéristiques                         |
| Etud | e comparative des antennes 18                      |
| 6    | Dépannage19                                        |
| Le N |                                                    |
|      | lodem 3G indique « Stop, No Modem" dans son Etat19 |
|      | lodem 3G indique « Stop, No Modem" dans son Etat   |

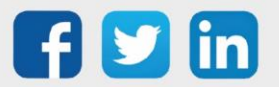

## 1 Introduction

Ce manuel décrit comment paramétrer les différents types de modems intégrés de l'ULI REDY.

## 2 Produits concernés

# Prérequis matériel

#### Les produits suivants sont compatibles

| UC                         | Référence |
|----------------------------|-----------|
| PLUG REDY-MONITOR XS 3G    | PLUG702   |
| PLUG REDY-MONITOR XS 4G    | PLUG703   |
| PLUG REDY-MONITOR XS 3G-4G | PLUG704   |
| PLUG REDY-PROCESS XS 3G    | PLUG802   |
| PLUG REDY-PROCESS XS 4G    | PLUG803   |
| PLUG REDY-PROCESS XS 3G-4G | PLUG804   |

# Prérequis logiciel

Du fait des nombreuses améliorations implémentées sur les modems intégrés, il est recommandé de maintenir le REDY à jour.

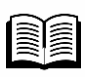

Pour plus d'informations, consulter :

- FAQ #70 Mise à jour d'un REDY en cliquant ici
  - Fiche nouveautés REDY en cliquant ici

# Prérequis ADD

Le paramétrage du modem intégré peut être réalisé sans ADD logiciel.

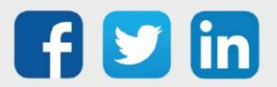

# 3 Connexion IP

Paramétrer le modem 3G intégré

Etape 1 Configuration / Réseau, sélectionner dans la liste déroulante Réseau Modem 3G :

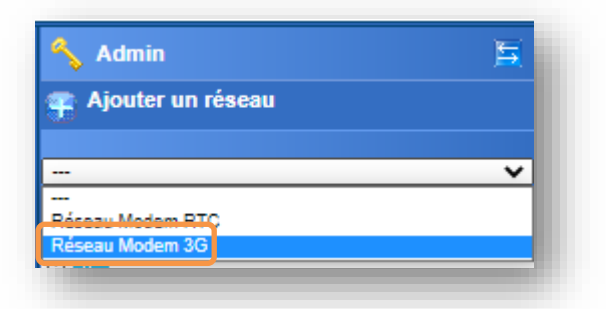

Etape 2 Cliquer sur le Réseau Modem 3G puis renseigner les paramètres suivants :

| A definition of the second second               | 🚽 Réseau Modem 3G "Net_1"                                                       | م <mark>ري</mark> ھ                                                              | 2 8 🥩 |
|----------------------------------------------------------------------------------------------------|---------------------------------------------------------------------------------|----------------------------------------------------------------------------------|-------|
| Nerr     Image: State State     Image: State State State     Image: State State State State     Image: State State                                                                                                    | Net_1 Internet                                                                  | 4                                                                                |       |
| Image: State of Middle of Middle of                      | Valide                                                                          | · · · · · · · · · · · · · · · · · · ·                                            |       |
| Image: State State   Image: State State   Image:                                                                                                    | Libellé                                                                         |                                                                                  | _     |
| Weine index description of the light of the light of t              | Moniteur<br>Nom de l'interface IP                                               | 1                                                                                | - 8   |
| resulting of the state of the state of th              | Modem                                                                           | Modem 92 Inform                                                                  |       |
| Image: control of the second of the second of t                      | Format                                                                          | COM6/460800 Bauds/None/8 Data Bits/1 Stop Bit/RTS-CTS/DCD                        | - 1   |
| Marie direction direction   Marie direction   Marie dir                                                                                                    | lype<br>Version                                                                 |                                                                                  | - 1   |
| <b>Solution</b> Solution   Solution   Solution </th <th>Chaine d'initialisation du mode</th> <th>dem</th> <th></th>                                                                                                    | Chaine d'initialisation du mode                                                 | dem                                                                              |       |
| Number of selar   Dataget Flore   Normal of point   Normal of point                                                                                                    |                                                                                 |                                                                                  | _     |
| Renseigner un libellé pour le réseau Renseigner le code PIN de la carte SIM Cocher « Sélection de l'opérateur » si la carte SIM est multi-opérateur Valider Cliquer sur « Internet » est possible d'afficher le moniteur du REDY en cochant sa case et en cliquant sur l'icone :                                                                                                    | Numéro de série<br>Dialogue Hayes                                               | 2                                                                                |       |
| <b>Set operation of the set operation of the set o</b>        | Réseau mobile                                                                   |                                                                                  |       |
| Sterrer la contexto en type de la carte SIM est multi-opérateur          YS       3         YS       3         YS       3         YS       3         Conter « Sálection de l'opérateur » si la carte SIM         Stational       Cocher « Sélection de l'opérateur » si la carte SIM est multi-opérateur         Valider       5         Cliquer sur « Internet »         est possible d'afficher le moniteur du REDY en cochant sa case et en cliquant sur l'icone : Si                                                                                                    | Nom de l'operateur utilise<br>Réseau mobile utilisé /<br>Niveau de la réception | Inconnu                                                                          | - 8   |
| <ul> <li>Stelenie of Operative () a Control of Stelenie Stelenie S</li></ul> | Force la connexion en GPRS (                                                    |                                                                                  | - 8   |
| <ul> <li>Ms with a statution is a statution is a st</li></ul> | Sélection de l'opérateur                                                        | A activer seulement si la carte SIM est multi-opérateur                          | - 8   |
| <ul> <li>Renseigner un libellé pour le réseau</li> <li>Renseigner le code PIN de la carte SIM</li> <li>Cocher « Sélection de l'opérateur » si la carte SIM est multi-opérateur</li> <li>Valider</li> <li>Cliquer sur « Internet »</li> <li>est possible d'afficher le moniteur du REDY en cochant sa case et en cliquant sur l'icone : </li> </ul>                                                                                                    | 🥝 sms                                                                           | 3                                                                                | _     |
| <ul> <li>Compared &amp; SMS Server 0</li> <li>Renseigner un libellé pour le réseau</li> <li>Renseigner le code PIN de la carte SIM</li> <li>Cocher « Sélection de l'opérateur » si la carte SIM est multi-opérateur</li> <li>Valider</li> <li>Cliquer sur « Internet »</li> <li>est possible d'afficher le moniteur du REDY en cochant sa case et en cliquant sur l'icone : S</li> </ul>                                                                                                    | N° Centre Serveur                                                               |                                                                                  | - 8   |
| <ol> <li>Renseigner un libellé pour le réseau</li> <li>Renseigner le code PIN de la carte SIM</li> <li>Cocher « Sélection de l'opérateur » si la carte SIM est multi-opérateur</li> <li>Valider</li> <li>Cliquer sur « Internet »</li> <li>est possible d'afficher le moniteur du REDY en cochant sa case et en cliquant sur l'icone : </li> </ol>                                                                                                    | Compteur de SMS reçus 0<br>Compteur de SMS émis 0                               |                                                                                  |       |
| <ol> <li>Renseigner un libellé pour le réseau</li> <li>Renseigner le code PIN de la carte SIM</li> <li>Cocher « Sélection de l'opérateur » si la carte SIM est multi-opérateur</li> <li>Valider</li> <li>Cliquer sur « Internet »</li> <li>est possible d'afficher le moniteur du REDY en cochant sa case et en cliquant sur l'icone : </li> </ol>                                                                                                    |                                                                                 |                                                                                  | _     |
| <ul> <li>Renseigner un libellé pour le réseau</li> <li>Renseigner le code PIN de la carte SIM</li> <li>Cocher « Sélection de l'opérateur » si la carte SIM est multi-opérateur</li> <li>Valider</li> <li>Cliquer sur « Internet »</li> </ul>                                                                                                    |                                                                                 |                                                                                  |       |
| <ul> <li>2 Renseigner le code PIN de la carte SIM</li> <li>3 Cocher « Sélection de l'opérateur » si la carte SIM est multi-opérateur</li> <li>4 Valider</li> <li>5 Cliquer sur « Internet »</li> <li>est possible d'afficher le moniteur du REDY en cochant sa case et en cliquant sur l'icone : </li> </ul>                                                                                                    | 1 Renseig                                                                       | igner un libellé pour le réseau                                                  |       |
| <ul> <li>2 Renseigner le code PIN de la carte SIM</li> <li>3 Cocher « Sélection de l'opérateur » si la carte SIM est multi-opérateur</li> <li>4 Valider</li> <li>5 Cliquer sur « Internet »</li> <li>est possible d'afficher le moniteur du REDY en cochant sa case et en cliquant sur l'icone : </li> </ul>                                                                                                    |                                                                                 |                                                                                  |       |
| <ul> <li>Cocher « Sélection de l'opérateur » si la carte SIM est multi-opérateur</li> <li>Valider</li> <li>Cliquer sur « Internet »</li> <li>est possible d'afficher le moniteur du REDY en cochant sa case et en cliquant sur l'icone : </li> </ul>                                                                                                    | Z Renseig                                                                       | gner le code PIN de la carte SIM                                                 |       |
| <ul> <li>Valider</li> <li>Cliquer sur « Internet »</li> <li>est possible d'afficher le moniteur du REDY en cochant sa case et en cliquant sur l'icone : </li> </ul>                                                                                                    | 3 Cocher                                                                        | r « Sélection de l'opérateur » si la carte SIM est multi-opérateur               |       |
| Cliquer sur « Internet »<br>est possible d'afficher le moniteur du REDY en cochant sa case et en cliquant sur l'icone : S                                                                                                    | 4 Valider                                                                       | r                                                                                |       |
| est possible d'afficher le moniteur du REDY en cochant sa case et en cliquant sur l'icone :                                                                                                    | 5 Cliquer                                                                       | r sur « <b>Internet</b> »                                                        |       |
| est possible d'afficher le moniteur du REDY en cochant sa case et en cliquant sur l'icone : 🚨                                                                                                    |                                                                                 |                                                                                  |       |
| est possible d'afficher le moniteur du REDY en cochant sa case et en cliquant sur l'icone : 🞑                                                                                                    |                                                                                 |                                                                                  |       |
|                                                                                                    | est possible d                                                                  | a atticher le moniteur du REDY en cochant sa case et en cliquant sur l'icone : 🞑 |       |

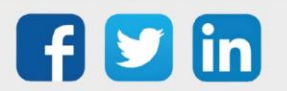

i

| Réseau Modem 3G "Net_1" | 🖁 🗸 🔊 🖑 😓 🕸 🚃 |
|-------------------------|---------------|
| Net1 Internet           |               |
| Adress UN nomaire       | <u> </u>      |
| Adresse DNS secondaire  |               |
| Paramètres              |               |
| Point d'accès (APN)     |               |
| Log Identité            |               |
| Log PSW                 |               |
| Liaison permanente      |               |
| ○ Statistiques          |               |
| Octet regus 0,0 Ko      |               |
| Outer terms 0,0 A0.     |               |
|                         |               |
|                         |               |
|                         |               |
|                         |               |
|                         |               |

- Renseigner les paramètres réseaux de la carte SIM
- Cocher « Liaison permanente »
- **Valider** 
  - Cliquer sur le libellé du réseau

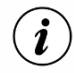

6

7

8

9

Les paramètres réseaux (APN, Log identité, Log PSW) doivent être fournies par l'opérateur téléphonique.

Si l'opérateur téléphonique précise qu'il n'y a pas de Log identité et/ou Log PSW, il est nécessaire de renseigner un caractère dans le/les champs suivants :

| $\wedge$                | Par exemple :       | _          |
|-------------------------|---------------------|------------|
| $\langle \cdot \rangle$ | Paramètres          |            |
|                         | Point d'acces (APN) | orange.mzm |
|                         | Logitemite          | <u> </u>   |
|                         | Log PSW             | 1          |

| Internet                                                                                         | 11 |
|--------------------------------------------------------------------------------------------------|----|
| Varide Caraméres<br>Valde Caraméres<br>Etat Slop, 1<br>Libelé Caraméres<br>Nom de l'interface IP |    |
| Nom de l'interface IP                                                                            |    |

Valider

11

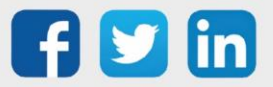

**Etape 3** Cliquer sur le **internet** pour connaitre l'adresse IP attribuée par l'opérateur :

| 🛁 Réseau Modem 3G "Net_1"                                                                                                    |                                     |
|----------------------------------------------------------------------------------------------------|-------------------------------------|
| Net_1 Internet                                                                                                    |                                     |
|                                                                                                    |                                     |
| Internet                                                                                                    |                                     |
| Adresse IP         90.117.37.154           Adresse DNS primaire         192.168.10.110           Adresse DNS secondaire         194.51.3.56 |                                     |
| 🥝 Paramètres                                                                                                    |                                     |
| Point d'accès (APN)<br>Log Identité<br>Log PSW<br>Liaison permanente                                                                        | orange.m2m<br>orange<br>orange<br>✓ |
| Temps maximum de connexion                                                                                                    | 86400                               |
| Relance de la connexion en absence de réception                                                                                             |                                     |
| • Statistiques                                                                                                    |                                     |
| Octet reçus 0,0 Ko.<br>Octet émis 0,0 Ko.<br>Raz Statistiques                                                                               |                                     |
|                                                                                                    |                                     |

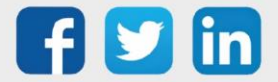

# Paramétrer le modem 4G intégré

Etape 1 Dans Paramétrage / Ressource, dans l'arborescence de la partie droite de l'écran, cliquer sur ⊞à gauche de USBDevice et sélectionner la ressource Modem 4G :

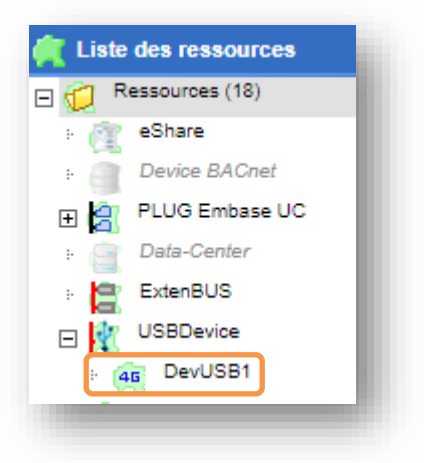

Etape 2 Dans la ressource, réaliser les actions suivantes :

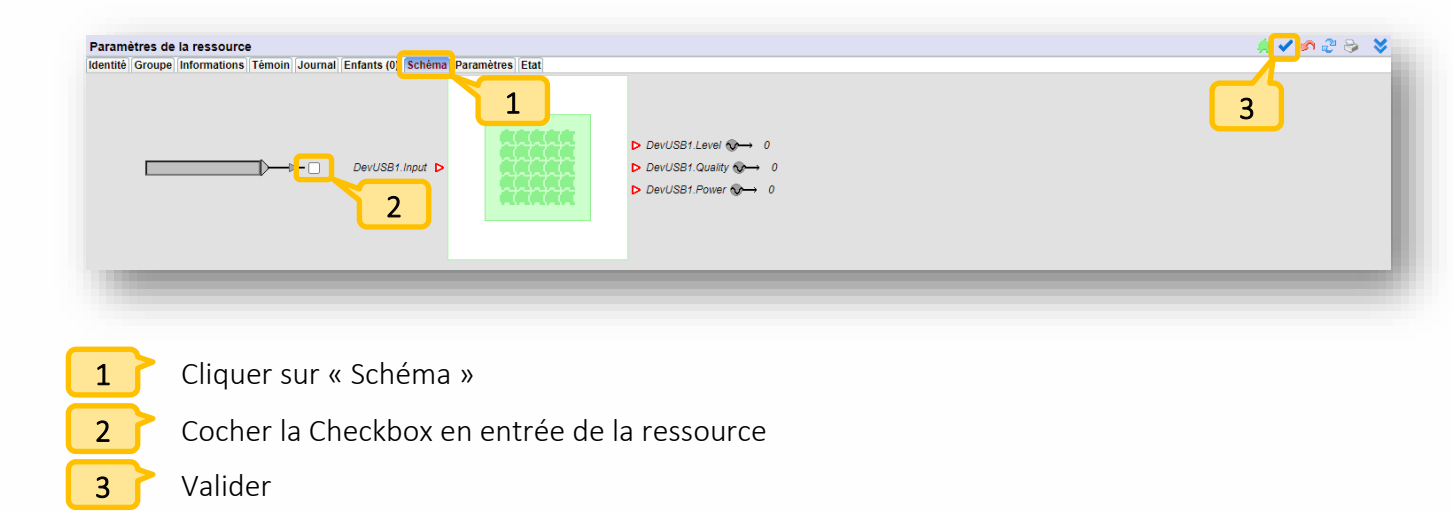

Etape 3 Dans Configuration / Réseau, sélectionner le Réseau Modem 4G :

| \rm 🕘 R | éseau      |            |                        | 2" 😔      |
|---------|------------|------------|------------------------|-----------|
|         | Libellé    | Label      | Туре                   | Etat      |
| P       | IP         | IP         | Réseau IP              | Start, Ok |
| 1       | LAN        | LAN        | Réseau Ethernet (LAN)  | Run, Ok   |
| 1       | BACnet     | BACnet     | Réseau BACnet          | Stop, No  |
| 1       | COM1       | COM1       | Réseau COM             | Stop, Ok  |
| 0       | COM2       | COM2       | Réseau COM RS485       | Stop, Ok  |
| 0       | COM3       | COM3       | Réseau COM RS485       | Stop, Ok  |
| 10      | ExtenBUS   | ExtenBUS   | Réseau ExtenBUS-Maitre | Stop, Ok  |
| ·C.     | USB        | USBDevice  | Réceau USB             | Run Ok    |
| 4       | NetDevUSB1 | NetDevUSB1 | Réseau Modem 4G        | Stop, Ok  |
|         |            |            |                        |           |

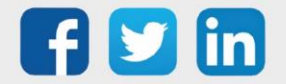

**Etape 4** Renseigner les paramètres suivants :

| Késeau Modem 4G "NetDev<br>etDevUSB1 Internet          | USB1"                                                                                                    | S S S S S S S S S S S S S S S S S S S |
|--------------------------------------------------------|----------------------------------------------------------------------------------------------------|---------------------------------------|
| 5                                                      |                                                                                                    | 4                                     |
| Paramètres                                             |                                                                                                    |                                       |
| Valide                                                 |                                                                                                    |                                       |
| Fint                                                   |                                                                                                    |                                       |
| Libelle                                                |                                                                                                    |                                       |
| Nom de l'interface IP<br>Nom des interfaces de communi | cations ttyACM0-ttyACM2                                                                                   |                                       |
| Modem                                                  |                                                                                                    |                                       |
| Type de Modem                                          | Modem 4G Intégré ATTENTION: Pour une meilleure sécurité, la mise à jour de la distribution est nécessaire |                                       |
| Format                                                 | ttyACM0 460800 Bauds None 8 Data Bits 1 Stop Bit DCD                                                      |                                       |
| Туре                                                   |                                                                                                    |                                       |
| Version                                                |                                                                                                    |                                       |
| Numéro de téléphone entrant                            |                                                                                                    |                                       |
| Chaine d'initialisation du modem                       |                                                                                                    |                                       |
| Code PIN                                               |                                                                                                    |                                       |
| Numéro de série<br>Dialogue Hayes                      | 2                                                                                                    |                                       |
| 🚽 Réseau mobile                                        |                                                                                                    |                                       |
| Nom de l'opérateur utilisé                             |                                                                                                    |                                       |
| Rèseau mobile utilisé Incon                            | nu<br>La récention est nulle                                                                              |                                       |
| Qualité de la réception                                | La reception est nuite                                                                                    |                                       |
| Puissance de la réception                              |                                                                                                    |                                       |
| Sélection du réseau 490-11                             | 2) puis repli vers 2G(GPRS)                                                                               |                                       |
| Sélection de l'opérateur                               | activer seulement si la carte SIM est multi-opérateur                                                     |                                       |
| Charles -                                              |                                                                                                    |                                       |
| 2 SW3                                                  | <b>3</b>                                                                                                  |                                       |
| N° Centre Serveur                                      |                                                                                                    |                                       |
| Emission de SMS autorisée                              |                                                                                                    |                                       |
| Compteur de SMS feçus 0<br>Compteur de SMS émis 0      |                                                                                                    |                                       |
|                                                        |                                                                                                    |                                       |
|                                                        |                                                                                                    |                                       |
|                                                        |                                                                                                    |                                       |

Renseigner un libellé pour le réseau
 Renseigner le code PIN de la carte SIM
 Cocher « Sélection de l'opérateur » si la carte SIM est multi-opérateur
 Valider
 Cliquer sur « Internet »

Il est possible d'afficher le moniteur du REDY en cochant sa case et en cliquant sur l'icône : 🚨

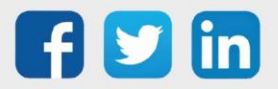

i

| 🚽 Réseau Modem 4G "NetDevUSB1"                                                                                                    |                | B 🗸 🔊 🕆 😔 🥥 |
|----------------------------------------------------------------------------------------------------|----------------|-------------|
| letDevUSB1 Internet                                                                                                    |                |             |
| Adresse IP<br>Adresse IDNS primare<br>Adresse DNS secondaire                                                                                  | 6              | 7           |
| 🥝 Paramètres                                                                                                    |                |             |
| Point d'accès (APN)<br>Log Identité<br>Log PSW<br>Authentification<br>La connexion permanente s'active dans la ressou<br>Accès à la ressource | rce du modern. |             |
| <ul> <li>Statistiques</li> </ul>                                                                                                    |                |             |
| Octet reçus 0,0 Ko.<br>Octet émis 0,0 Ko.<br>Raz Statistiques                                                                                 |                |             |
|                                                                                                    |                |             |
|                                                                                                    |                |             |

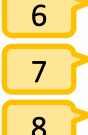

Renseigner les paramètres réseaux de la carte SIM

Valider

Cliquer sur le libellé du réseau

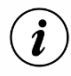

Les paramètres réseaux (APN, Log identité, Log PSW) doivent être fournies par l'opérateur téléphonique.

Si l'opérateur précise qu'il n'y a pas de Log identité et/ou Log PSW, il est nécessaire de renseigner un caractère dans le/les champs suivants :

| $\wedge$ | Par exemple :       |            |
|----------|---------------------|------------|
|          | 🥥 Paramètres        |            |
| Ċ        | Point d'accès (APN) | orange.m2m |
|          | Log Identité        | 1          |
|          | Log PSW             | 1          |

|                   |    | 11 |
|-------------------|----|----|
| Aumètres<br>alide | 10 |    |

10 Cocher « 11 Valider

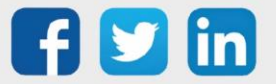

**Etape 5** Cliquer sur l'onglet **internet** pour connaitre l'adresse IP attribuée par l'opérateur téléphonique :

| 🚽 Réseau Modem 4G "NetDevUSB2"                  |            |
|-------------------------------------------------|------------|
| NetDevUSB2 Internet                             |            |
|                                                 |            |
| Internet                                        |            |
| Adresse IP 90.117.242.105                       |            |
| Adresse DNS primaire 192.168.10.110             |            |
| Adresse DNS secondaire 194.51.3.56              |            |
|                                                 |            |
| <i>Q</i> Parametres                             |            |
| Point d'accès (APN)                             | orange.m2m |
| Log Identite                                    | orange     |
| Log PSW<br>Authentification                     | orange     |
| Connexion permanente activáe par la ressource   | CHAF       |
| Tempe maximum de connexion                      | PC 400     |
| Temps maximum de connexion                      | 00400      |
| Accès à la ressource                            | e DevUSB2  |
| Relance de la connexion en absence de réception |            |
| • Statistiques                                  |            |
| Octet recus 0.0 Ko                              |            |
| Octet émis 0,0 Ko.                              |            |
| Raz Statistiques                                |            |
|                                                 |            |
|                                                 |            |

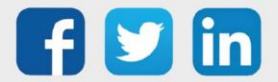

## Paramétrer le modem 3G-4G intégré

Etape 1 Dans Paramétrage / Ressource, dans l'arborescence de la partie droite de l'écran, cliquer sur ⊞à gauche de USBDevice et sélectionner la ressource Modem 3G-4G :

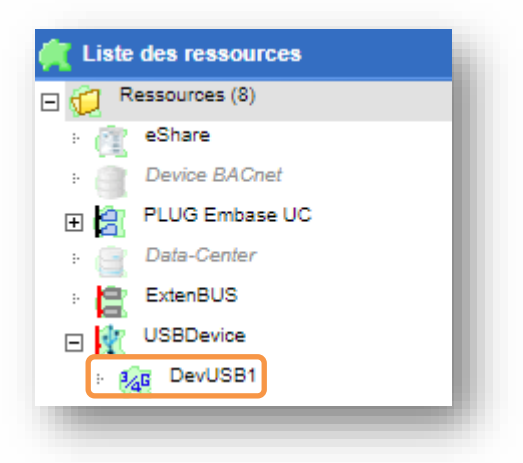

Etape 2 Dans la ressource, réaliser les actions suivantes :

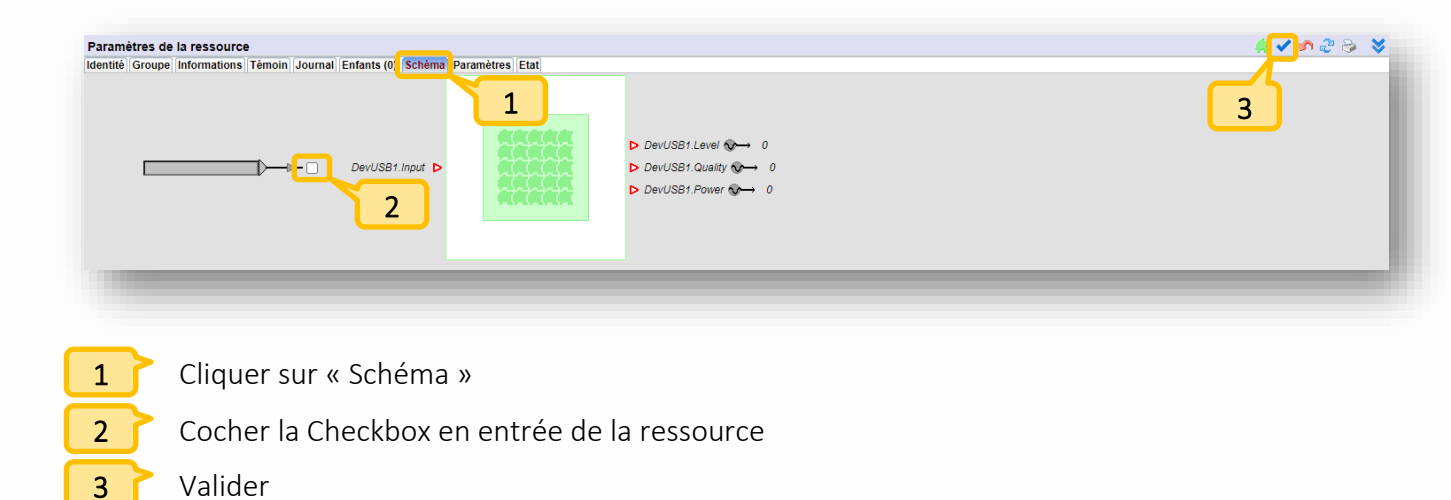

Etape 3 Dans Configuration / Réseau, sélectionner le Réseau Modem 3G-4G :

| Libellé    | Label      | Туре                   | Etat      |
|------------|------------|------------------------|-----------|
| IP         | IP         | Réseau IP              | Start, Ok |
| LAN        | LAN        | Réseau Ethernet (LAN)  | Run, Ok   |
| BACnet     | BACnet     | Réseau BACnet          | Stop, No  |
| GOM1       | COM1       | Réseau COM             | Stop, Ok  |
| GOM2       | COM2       | Réseau COM RS485       | Stop, Ok  |
| GOM3       | COM3       | Réseau COM RS485       | Stop, Ok  |
| ExtenBUS   | ExtenBUS   | Réseau ExtenBUS-Maitre | Stop, Ok  |
| 😔 USB      | USBDevice  | Réseau USB             | Run, Ok   |
| NetDevUSB1 | NetDevUSB1 | Réseau Modem 3G-4G     | Stop, Ok  |

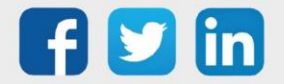

- Renseigner les paramètres suivants : 📓 🖌 🔊 🥭 🌾 🚽 Réseau Modem 3G-4G "NetDevUSB1" tDevUSB1 Internet 4 5 🚽 Paramètres Valide Etat Libellé Moniteur 1 Nom de l'interface IP Jodem Type de Modem Modem 3G-4G Intégré ATTENTION: Pour une meilleu COM5|115200 Bauds|None|8 Data Bits|1 Stop Bit Format Type Version Numéro de téléphone entrant Chaine d'initialisation du mod Code PIN Coue . .. IMEI Numéro de série Dialogue Hayes 2 Réseau mobile Nom de l'opérateur utilisé Réseau mobile utilisé Niveau de la réception Qualité de la réception Puissance de la réception Sélection du réseau Inconnu --- La réception est nulle 🙆 SMS 3 N° Centre Serveur Emission de SMS autorisée Compteur de SMS reçus Compteur de SMS émis 🍓 Mise à jour du modem Demande de mise à jour du modem 🗌
- Etape 4

1 Renseigner un libellé pour le réseau Renseigner le code PIN de la carte SIM 2 3 Cocher « Sélection de l'opérateur » si la carte SIM est multi-opérateur Valider 4 Cliquer sur « Internet » 5

Il est possible d'afficher le moniteur du REDY en cochant sa case et en cliquant sur l'icône : 🚨

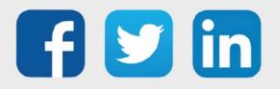

i

| Réseau<br>NetDevUSB1                                                       | u Modem 3G-4G "NetDevUSB1"<br>Internet<br>de sourcessources<br>elle<br>DNS secondaire                                                                                                    | ≝ <b>⋎</b> ⊅ ở ở ∅<br>7 |
|----------------------------------------------------------------------------|----------------------------------------------------------------------------------------------------|-------------------------|
| Paramèi<br>Point d'<br>Log Ide<br>Log PSI<br>Autheni<br>La conn<br>Accès à | tres accès (APN) Initié W W W W W W W W W W W W W W W W W W W                                                                                                    |                         |
| O Statistiq<br>Octet re<br>Octet én<br>Raz Stati                           | ues<br>Gus 0.0 Ko.<br>nis 0,0 Ko.<br>Istiquis                                                                                                    | _                       |
| 6                                                                          | Renseigner les paramètres réseaux de la carte SIM                                                                                                    |                         |
| 8                                                                          | Cliquer sur le libellé du réseau                                                                                                    |                         |
| i                                                                          | Les paramètres réseaux (APN, Log identité, Log PSW) seront fournies par téléphonique.                                                                                                    | l'opérateur             |
| Ņ                                                                          | Si l'opérateur précise qu'il n'y a pas de <b>Log identité</b> et/ou <b>Log PSW</b> , il est nécessa<br>renseigner un caractère dans les champs <b>Log Identité</b> et <b>Log PSW</b> .<br>Par exemple :<br>Point d'accès (APN) orange.m2m<br>Log Identité 1<br>Log PSW 1 | iire de                 |

| DevUSB1 Internet      | 11 |
|-----------------------|----|
| Paramètres            |    |
| Valide 🗌              |    |
| Libellé 10            |    |
| Moniteur              |    |
| Nom de l'interface IP |    |

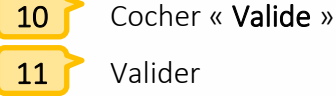

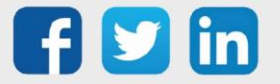

**Etape 5** Cliquer sur l'onglet **Internet** pour connaitre l'adresse IP attribuée par l'opérateur :

| 🛁 Réseau Modem 3G-4G "NetDevUSB1"                                                                                                    |                                        |  |  |  |
|----------------------------------------------------------------------------------------------------|----------------------------------------|--|--|--|
| NetDevUSB1 Internet                                                                                                    |                                        |  |  |  |
|                                                                                                    |                                        |  |  |  |
| Internet                                                                                                    |                                        |  |  |  |
| Adresse IP         92.180.159.60           Masque de sous-réseau         255.255.255.248           Passerelle         92.180.159.61           Adresse DNS primaire         192.168.10.110           Adresse DNS secondaire         194.51.3.56 |                                        |  |  |  |
|                                                                                                    |                                        |  |  |  |
| 🥝 Paramètres                                                                                                    |                                        |  |  |  |
| Point d'accès (APN)<br>Log Identité<br>Log PSW<br>Authentification<br>Connexion permanente activée par la ressource.                                                                                                    | orange.m2m<br>orange<br>orange<br>CHAP |  |  |  |
| Temps maximum de connexion<br>Accès à la ressource                                                                                                    | B6400 SB1                              |  |  |  |
| Relance de la connexion en absence de récepti                                                                                                    | on 🗌                                   |  |  |  |
| • Statistiques                                                                                                    |                                        |  |  |  |
| Octet reçus 3,7 Ko.<br>Octet émis 0,9 Ko.<br>Raz Statistiques                                                                                                    |                                        |  |  |  |
|                                                                                                    |                                        |  |  |  |

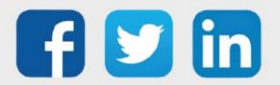

# Algorithme autorisant la connexion IP

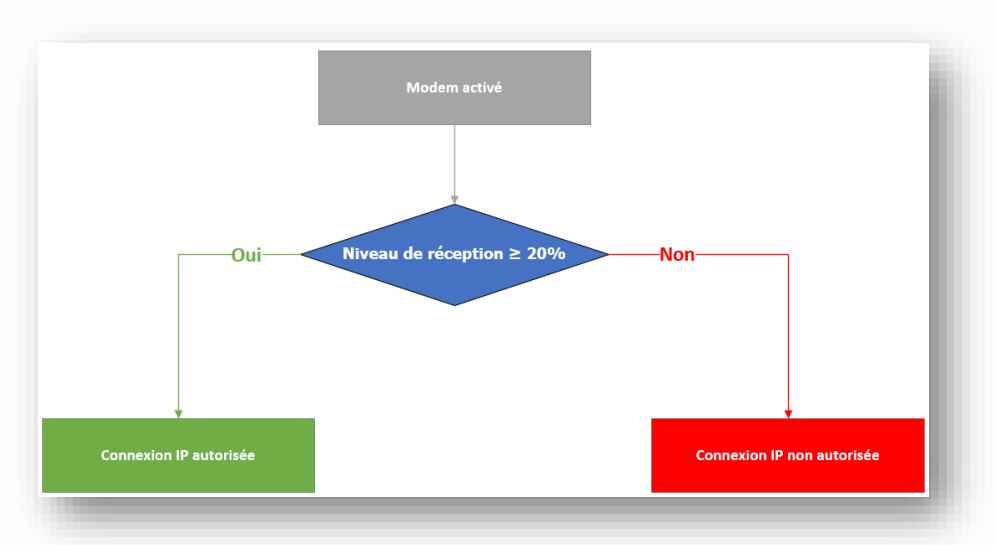

#### Modem 3G

#### Modem 4G & 3G-4G

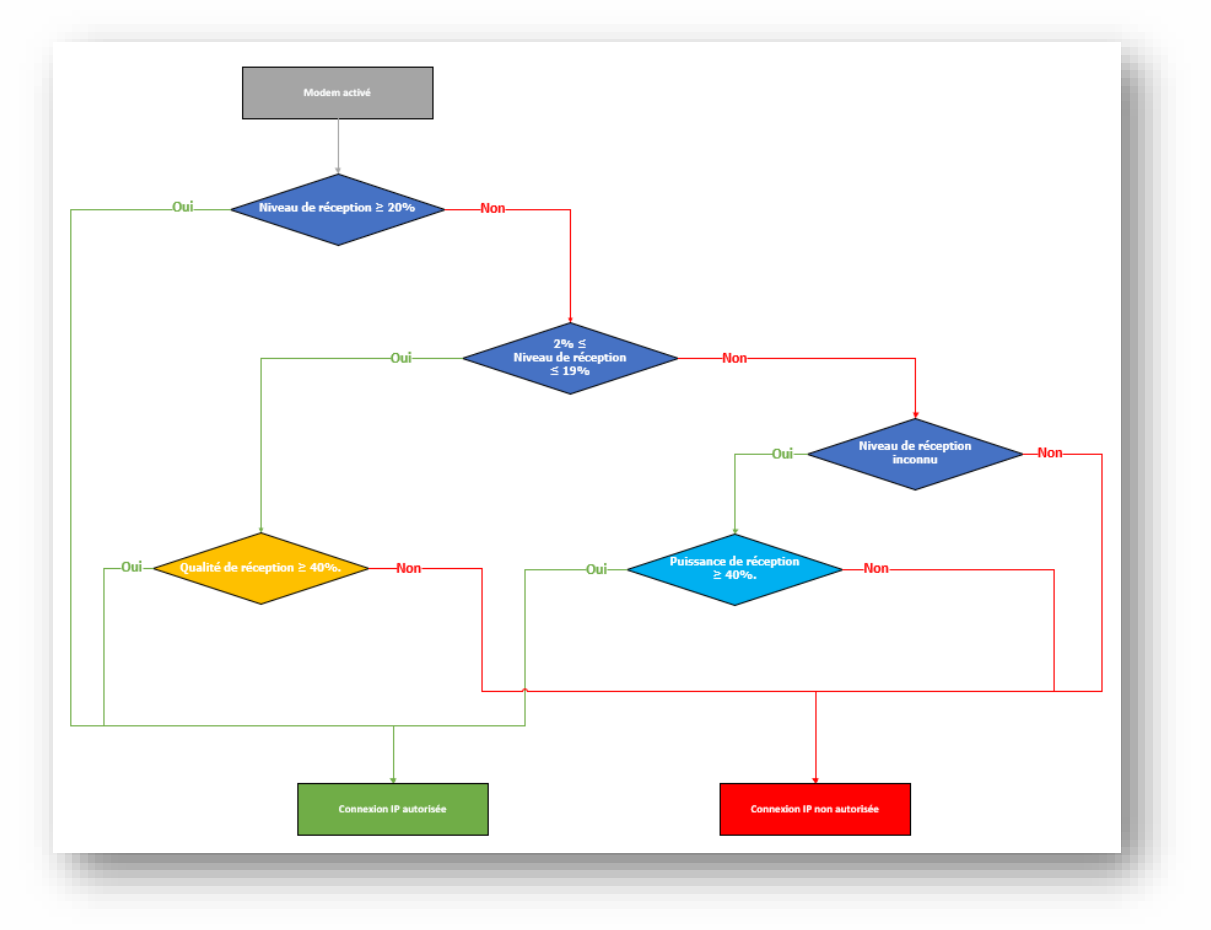

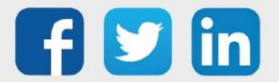

## 4 Envoi de SMS

- Etape 1 Dans Configuration / Réseau, sélectionner le réseau du modem.
- **Etape 2** Renseigner les paramètres suivants :

| 🤘 Réseau Modem 3G "Net_1"                                                                                                    | 🛯 🗸 🖉 🖓 🖉 🔄 |
|----------------------------------------------------------------------------------------------------|-------------|
| Net 1 Internet                                                                                                    | 5           |
| Paramètres                                                                                                    |             |
|                                                                                                    |             |
| Libelié                                                                                                    |             |
| Nom de l'interface IP                                                                                                    |             |
| w Modem                                                                                                    |             |
| ype de Modem Modem 31 integre Format COMBidi6R000 BaudelNonel8 Data Bitel1 Ston BitlRTS-CTSIDCD                                          |             |
| Туре                                                                                                    |             |
| Version                                                                                                    |             |
| Numero de telephone entrant                                                                                                    |             |
| Chaine d'initialisation du modern                                                                                                    |             |
|                                                                                                    |             |
| Numéro de série                                                                                                    |             |
|                                                                                                    |             |
| Réseau mobile                                                                                                    |             |
| Nom de l'Opérateur utilisé Réseau mobile utilisé Inconnu Niveau de la réception La réception est nulle                                   |             |
| Force la connexion en GPRS                                                                                                    |             |
| Sélection du réseau 30(UNTS) pus repli vers 20(0PRS) ▼<br>Sélection de l'opérateur Activer seulement si la carte SIM est multi-opérateur |             |
| 🤣 SMS                                                                                                    |             |
| N° Centre Serveur                                                                                                    |             |
| Emission de SMS autorisée                                                                                                    |             |
| Complete de SMS émis 0                                                                                                    |             |
|                                                                                                    |             |
|                                                                                                    |             |
|                                                                                                    |             |
|                                                                                                    |             |
| 1 C Renseigner un libellé nour le réseau                                                                                                 |             |
|                                                                                                    |             |

- 2 🌈 Renseigner le code PIN de la carte SIM
- **3** Cocher « **Emission de SMS autorisé** » pour autoriser l'envoi de SMS
- **4** Cocher « Valide »
- 5 Valider

Il est possible d'afficher le moniteur du REDY en cochant sa case et en cliquant sur l'icône : 🚨

**Etape 3** Créer un agent de télégestion, paramétrer un utilisateur et paramétrer les ressources d'astreintes.

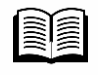

Pour plus d'informations, consulter la FAQ #64 - Comment configurer l'envoi de SMS sur notre site <u>www.wit.fr</u>

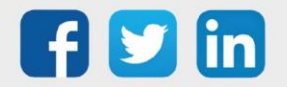

**i**)

# 5 Nos antennes GSM

# Références et caractéristiques

| Désignation          | Antenne GSM Boostée 900 MHz | Antenne GSM avec support |
|----------------------|-----------------------------|--------------------------|
| Référence            | NEGO521                     | NEGO717                  |
|                      |                             |                          |
| Application          | Amplification du signal GSM | Réception du signal GSM  |
| Généralités          |                             |                          |
| Hauteur              | 515,5 mm montée             | -                        |
| Poids                | 530 g                       | -                        |
| Fixation             | Mat vertical - Ø 50mm max.  | Murale (support inclus)  |
| T° de fonctionnement | -4080°C                     | -4085°C                  |
| Caractéristiques     |                             |                          |
| Bande de fréquence   | 890960 Mhz                  | 698-960 / 1710-3800 MHz  |
| Gain                 | 7dBi - 5dB                  | 5dBi                     |
| Raccordement         | SMA mâle                    | SMA plug                 |
| Longueur de cable    | 3m                          | 5m                       |

| Désignation | Rallonge Antenne GSM 5m | Rallonge Antenne GSM 10m |
|-------------|-------------------------|--------------------------|
| Référence   | CRD503                  | CRD504                   |
|             |                         | Õ                        |
| Connectique | SMA-F / SMA-M           | SMA-F / SMA-M            |

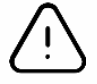

Au-delà de 15m, le signal GSM est affaibli de manière significative.

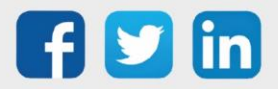

## Etude comparative des antennes

Les essais suivants ont été réalisé avec un REDY modem 4G intégré dans un cas de limite de réception. Les tests ont été effectués <u>sans rallonge</u> :

#### 1. Paramètres réseaux sans antenne

| Nom de l'opérateur utilisé |                                  |
|----------------------------|----------------------------------|
| Réseau mobile utilisé      | 2G(GPRS)                         |
| Niveau de la réception     | 12% La réception est trop faible |
| Qualité de la réception    |                                  |
| Puissance de la réception  |                                  |
| Sélection du réseau        | 4G(LTE) seulement                |

#### 2. Paramètres réseaux avec antenne déporté NEGO717

| 📹 Réseau mobile            |                   |
|----------------------------|-------------------|
| Nom de l'opérateur utilisé | "Orange F"        |
| Réseau mobile utilisé      | 4G(LTE)           |
| Niveau de la réception     | 61%               |
| Qualité de la réception    | 29%               |
| Puissance de la réception  | 32%               |
| Sélection du réseau        | 4G(LTE) seulement |
|                            |                   |

#### 3. Paramètres réseaux avec antenne boostée <u>NEGO521</u>

| 4 | Réseau | mobil | e |
|---|--------|-------|---|
| _ |        |       |   |

| Nom de l'opérateur utilisé"Orange F"Réseau mobile utilisé4G(LTE)Niveau de la réception77% |  |
|-------------------------------------------------------------------------------------------|--|
| Réseau mobile utilisé 4G(LTE)<br>Niveau de la réception 77%                               |  |
| Niveau de la réception 77%                                                                |  |
|                                                                                           |  |
| Qualité de la réception 50%                                                               |  |
| Puissance de la réception 39%                                                             |  |
| Sélection du réseau 4G(LTE) seulement                                                     |  |
|                                                                                           |  |

#### **Observations**:

- On observe une amélioration du niveau de réception en utilisant une antenne déportée **NEGO717** : de 12% en 2G à 61% à 4G.
- L'antenne boostée **NEGO521** va de nouveau améliorer le niveau de réception ainsi que la qualité et la puissance de réception.

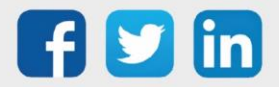

## 6 Dépannage

# Le Modem 3G indique « Stop, No Modem »

| Kesea<br>t_1 Inter | au Modem 3G<br>met | 5 "Net_1"                                                                                                    | _ |
|--------------------|--------------------|----------------------------------------------------------------------------------------------------|---|
|                    |                    |                                                                                                    |   |
| 📕 Param            | ètres              |                                                                                                    |   |
| Valide             |                    |                                                                                                    |   |
| Etat               |                    | Stop, No Modem                                                                                                    |   |
| Libelle            | •                  |                                                                                                    |   |
| Monite             | eur                | <ul> <li>Image: A set of the set of the</li></ul> |   |
|                    |                    |                                                                                                    |   |

#### Causes

La vitesse du modem n'est pas la bonne, à savoir 460800 bauds.

### Solution

- Dans le format du modem, renseigner : COM6|115200 Bauds|None|8 Data Bits|1 Stop Bit|RTS-CTS|DCD
- 2. Afin de modifier la vitesse du modem, renseigner dans la « Chaine d'initialisation du modem » : +IPR=460800
- 3. Relancer le modem 3G pour cela décocher et recocher la coche valide.
- 4. Une fois relancer et la trame +IPR=460800 visualisé dans le moniteur, dévalider le réseau, remettre 460800 bauds dans le format, supprimer le texte dans la chaine initialisation et y inscrire : **&w**

|    | Date     | Valeur              |
|----|----------|---------------------|
| 8  | 15:17:42 | HAYES:AT+CMGF=0     |
| ł  | 15:17:32 | HAYES:AT+CMGF=0     |
| X  | 15:17:22 | HAYES:AT+CMGF=0     |
| •  | 15-17-20 | HAVES OK            |
| TΧ | 15:17:20 | HAYES:AT+IPR=460800 |
| 89 | 15:17:20 | HAYES:OK            |
|    | 15:17:20 | HAYES:+CPIN: READY  |
| 8  | 15:17:20 | HAYES:AT+CPIN? 7    |
| x  | 15:17:20 | HAYES:OK            |

5. Relancer le modem 3G une nouvelle fois. Une fois la trame &w s'est affichée, supprimer le texte dans la chaine initialisation.

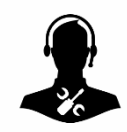

Pour tout renseignement complémentaire, notre support technique se tient à votre disposition par e-mail à <u>hot-line@wit.fr</u> ou par téléphone au +33 (0)4 93 19 37 30.

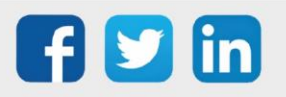

www.wit.fr